# Ikegami

### 20-INCH

### **TFT-LCD PUBLIC VIEW MONITOR**

### Model : LCM-205N

# CARD READER MANUAL

Please read this manual thoroughly before use, and keep it handy for future reference.

## CONTENTS

.

| REMOTE FUNCTIONS       |     | . 2 |
|------------------------|-----|-----|
| CONTROLS AND FUNCTIONS | 3 - | 11  |
| SPECIFICATIONS         |     | 12  |

This Monitor was Manufactured by ISO 9001 Certified Factory

# **REMOTE FUNCTIONS**

### - REMOTE CONTROLLER

#### 1. ESC

EXIT the Card Reader operating mode

#### 2. BACK / NEXT

Quick navigation in Preview Mode

#### 3. INFO

Filename display ON/OFF

#### 4. MODE

Preview / Slideshow /Single View

#### 5. ZOOM

Zoom In/Out.

#### 6. JPG/AVI

Displayed file types

#### 7. ENTER

Confirm /Enter

### 8. ARROW (◀ ▶ ▲ ▼ )

Left, Right, Up, down navigation

#### 9. DISPLAY

Display style per Card reader

#### 10. ROTATE

Rotate single images

#### 11. SET UP

Settings and setup for Card reader and Change language

#### Notice :

- If you want to use Card-reader , you have to change source Ch as C-R.

- The card-reader function can control by remote controller.

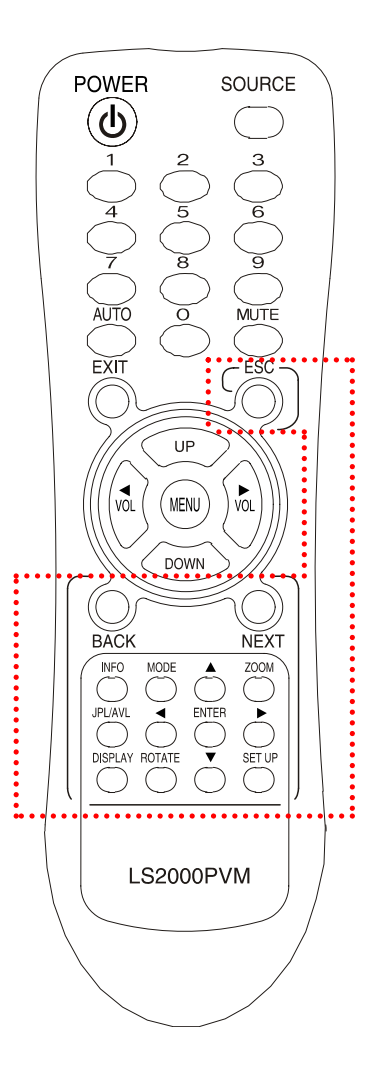

### 1. Start-up Screen without card inserted

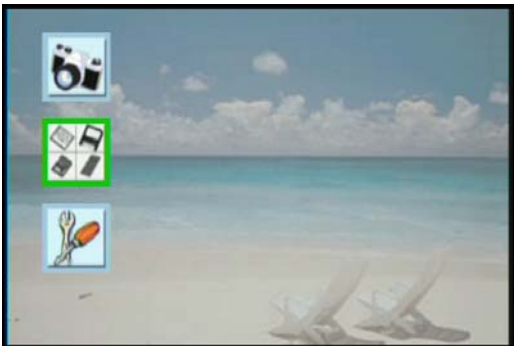

### 2. Photo and AVI Selection

- 2-1) Press UP or DOWN button to navigate the green frame until it is located in
  - camera icon shown below.

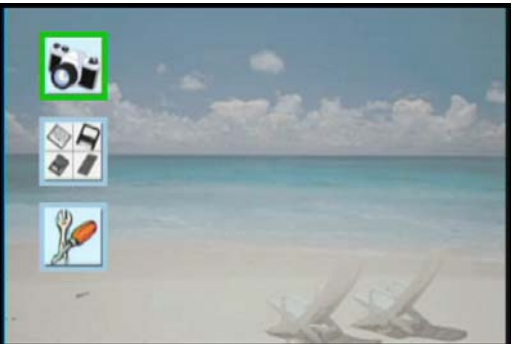

2-2) Press ENTER button, you will see two icons shown on the right side. You can press LEFT or RIGHT button to choose witch kind of file format you want to explore.

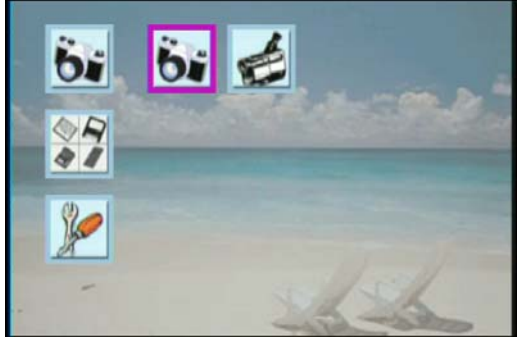

Photo (JPEG) icon

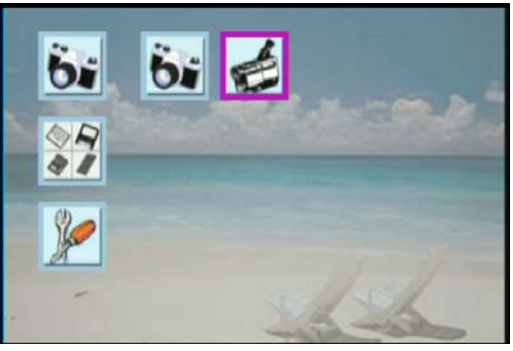

AVI (Motion JPEG) icon

2-3) Press ESC button, exit this screen.

#### 3. Memory Card Selection

4 -----

3-1) Press **UP** or **DOWN** button to navigate the green frame to memory card icon shown below.

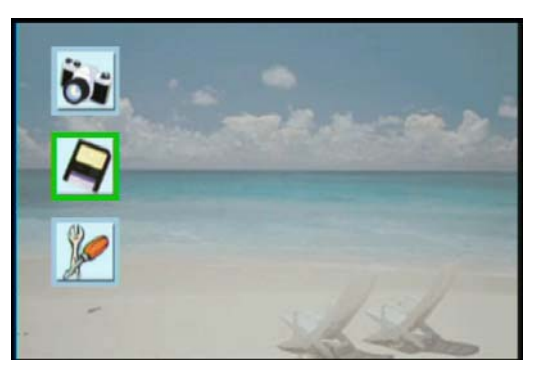

3-2) Press ENTER button, you will see four icons shown on the right side.

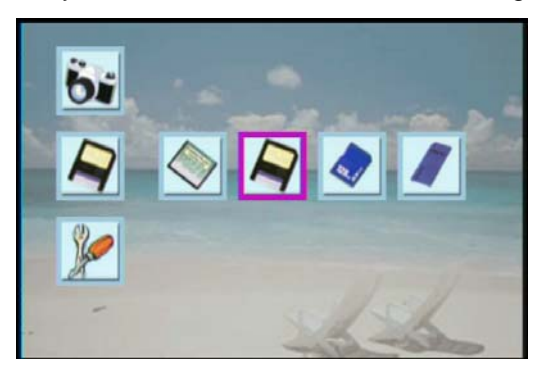

- 3-3) Press **LEFT** or **RIGHT** button to navigate witch memory card you want to explore and then press **ENTER** button to explore the selected card.
- 3-4) If the inserted card has photos, you will see the following screen to show the thumbnail photo.

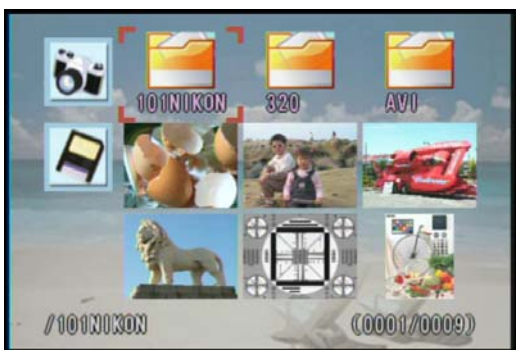

#### 4. Main Setup Screen

4-1) You can use **UP** or **DOWN** button to navigate the tool icon shown below.

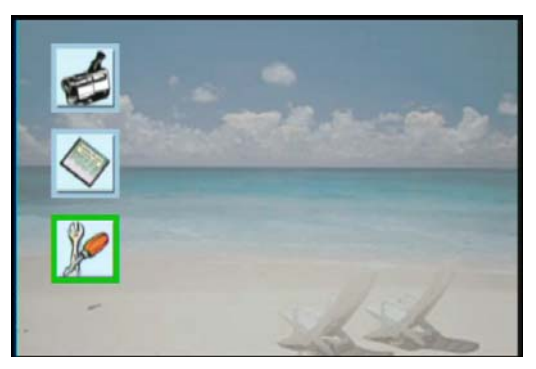

| Menu Item        | Description                                                                 |  |
|------------------|-----------------------------------------------------------------------------|--|
| Language         | Change the OSD language                                                     |  |
| Slide Duration   | Adjust the interval time between each picture during slide display          |  |
| File Description | Display or hide the file information such as file name and image resolution |  |
| Folder Mode      | YES : Display the photo within one selected photo                           |  |
|                  | NO : Display all the file no matter what folder the files are located       |  |
| TV Туре          | Default setting is NTSC                                                     |  |

4-2) Press ENTER button. Setup screen is shown on screen.

Standard firmware only supported three languages.

i.e., English, Traditional Chinese, Simple Chinese

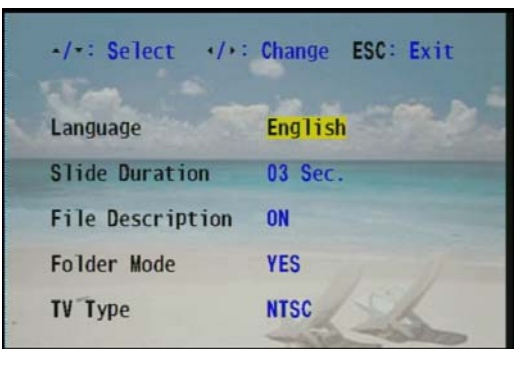

4-3) Press UP/DOWN/LEFT/RIGHT button to choose witch parameter you want to change.

After changing the parameters, press ESC button to exit the setup screen.

If any parameter is changed, you will see the following screen.

And then, you can press either **ENTER** button to store the modified parameter or **ESC** button to abort the change.

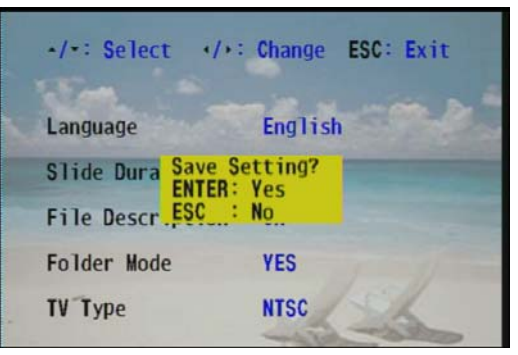

#### 5. Photo Display

5-1) Press UP/DOWN/LEFT/RIGHT button to navigate the picture that you want to view.

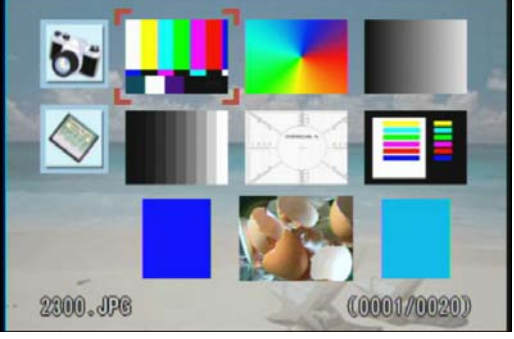

Folder Mode : NO

5-2) If the selected icon is folder, you can press ENTER button to go to the sub-folder.If the selected icon is photo, you can press ENTER button to view the photo in full screen mode.

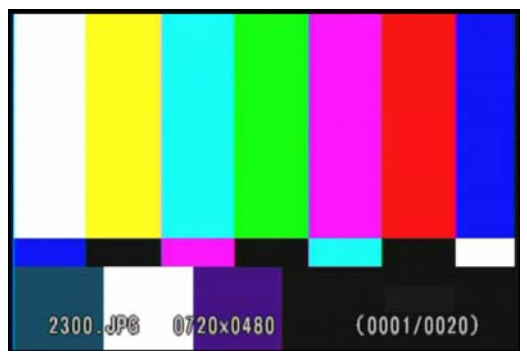

- 5-3) Press LEFT/RIGHT button to navigate the previous/next photo.
- 5-4) Press ENTER button, you will see following setup screen.

And then press LEFT or RIGHT button to navigate the function shown below.

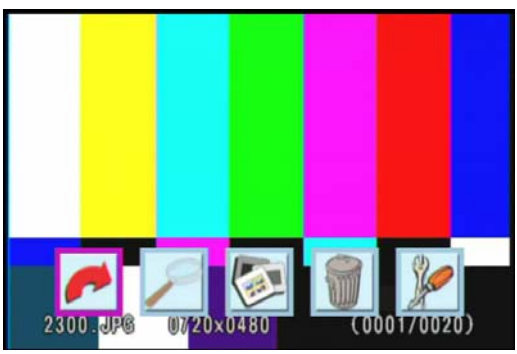

Rotate : Press ENTER button to rotate the photo in 90 degrees clockwise.

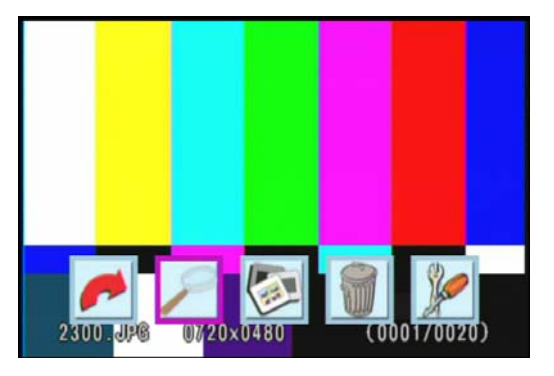

**ZOOM** : Press **ENTER** button to zoom the photo.

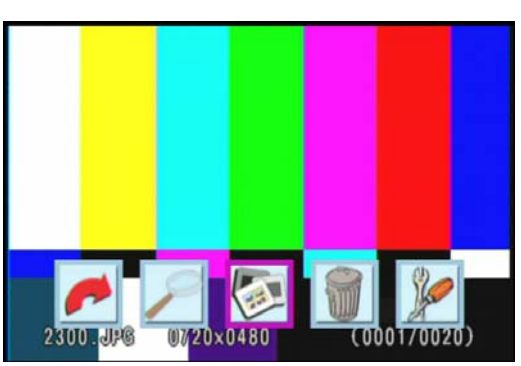

SLIDE SHOW : Press ENTER button to start to slide the photo automatically.

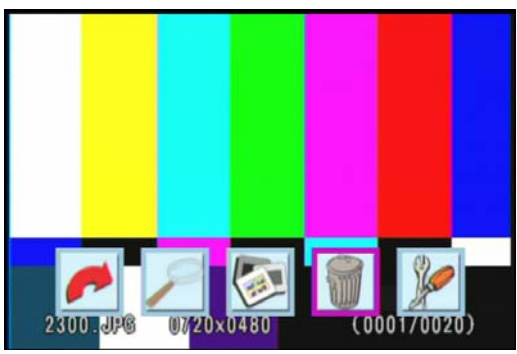

**DELETE** : Press **ENTER** button to delete displayed photo in memory card.

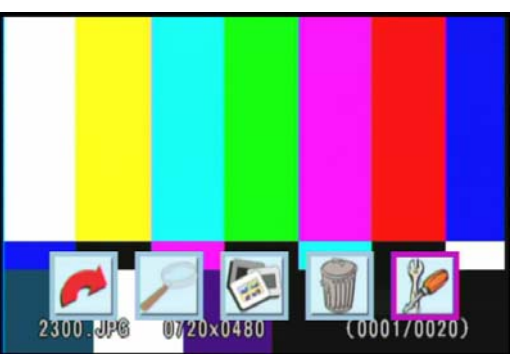

**SETUP** : Press **ENTER** button to go to main setup screen.

### 6. AVI Playback

6-1) Press UP/DOWN/LEFT/RIGHT button to navigate the picture that you want to view.

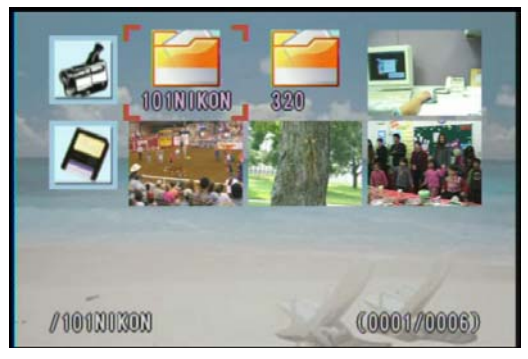

5-2) If the selected icon is folder, you can press ENTER button to go to the sub-folder.

If the selected icon is photo, you can press ENTER button to playback the selected AVI.

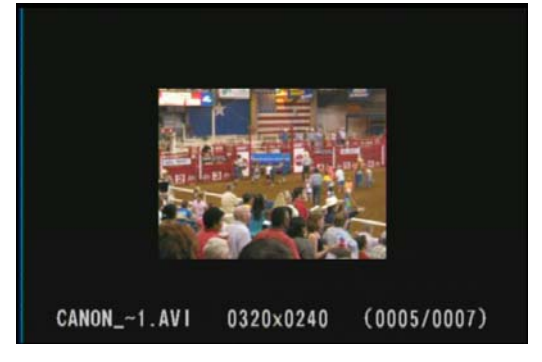

- 5-3) Press LEFT/RIGHT button to navigate the previous/next AVI.
- 5-4) Press ENTER button, you will see following setup screen.

And then press LEFT or RIGHT button to navigate the function shown below.

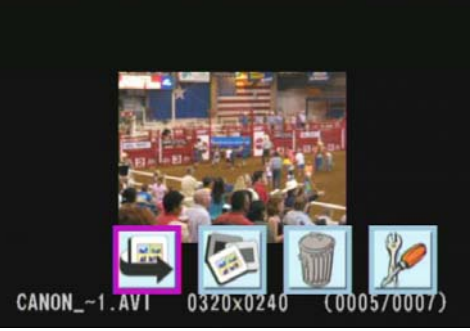

**REPEAT** : Press **ENTER** button to playback current AVI one more time.

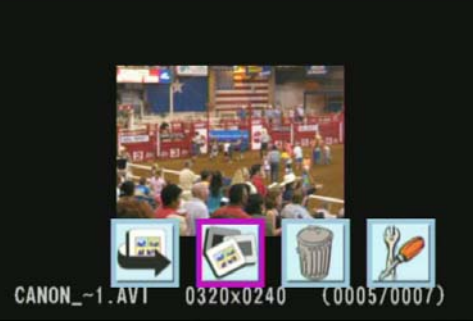

SLIDE SHOW : Press ENTER button to start to slide the photo automatically.

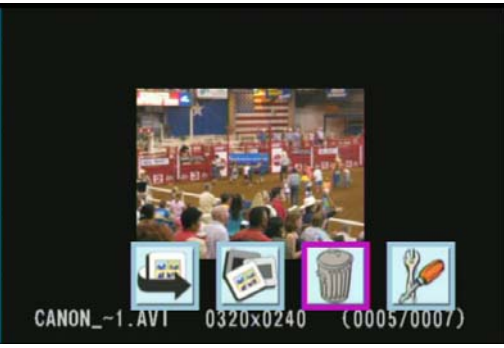

**DELETE** : Press **ENTER** button to delete displayed AVI file in memory card.

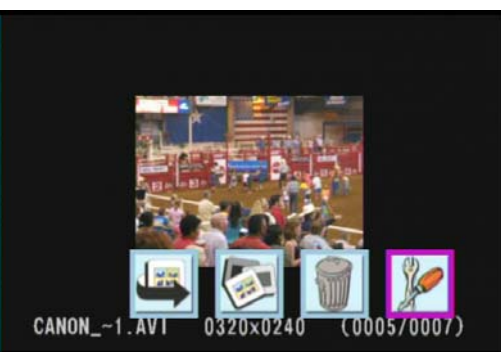

**SETUP** : Press **ENTER** button to go to main setup screen.

# **SPECIFICATIONS**

### - Card Reader Specification

The card reader is convenient and easy way to share your images with your friends.

| Card reader function   |                                          |  |
|------------------------|------------------------------------------|--|
| Output interface       | - BNC composite Video                    |  |
| Supporting Memory Card | - CF (Compact Flash)                     |  |
| Memory Connector type  | - SD (Secure Digital)                    |  |
|                        | - IBM micro Drive                        |  |
|                        | - MMC (Multi Media Card)                 |  |
|                        | - CF                                     |  |
| Support file format    | - SD/MMC 2 in 1 connector push type      |  |
|                        | - JPEG : Display speed                   |  |
|                        | (4.5sec for 3 Mbytes JPEG)               |  |
| Video Resolution       | - Motion JPEG (15fps)                    |  |
|                        | - Support AVI format                     |  |
|                        | - 320 X 240                              |  |
| Transmitter            | - IR remote receiver ready               |  |
| Signal System          | Default setting is NTSC                  |  |
| Aspect ratio           | 4:3 / 16:9 (Selectable)                  |  |
| Other functions        | - Can rotate or enlarge the JPEG Picture |  |
|                        | - Slide Show function                    |  |
|                        | - Multi Language option                  |  |

**NOTE:** Technical specifications are subject to change without notice.